# INSTAX 一次成像铸就商业应用程序的使用方法

| 使用范例<br>物料准备 |                | 2  |
|--------------|----------------|----|
|              |                |    |
| 第1步          | 创建您的原创模板       | 5  |
| 第2步          | 将原创模板保存到应用程序上  | 8  |
| 第3步          | ●打印设置          | 9  |
| 第3步          | <b>2</b> 拍摄和打印 | 10 |
| 第3步          | <b>③</b> 重新打印  | 11 |

#### 使用范例

将INSTAX 一次成像铸就商业应用程序与您的智能手机打印机相连接,创建具有您自己独特设计的打印品并打印出来, 将其送给客户,增加客户的参与度。

#### 如何使用 您只需一个应用程序即可添加原始模板、进行拍摄和打印。

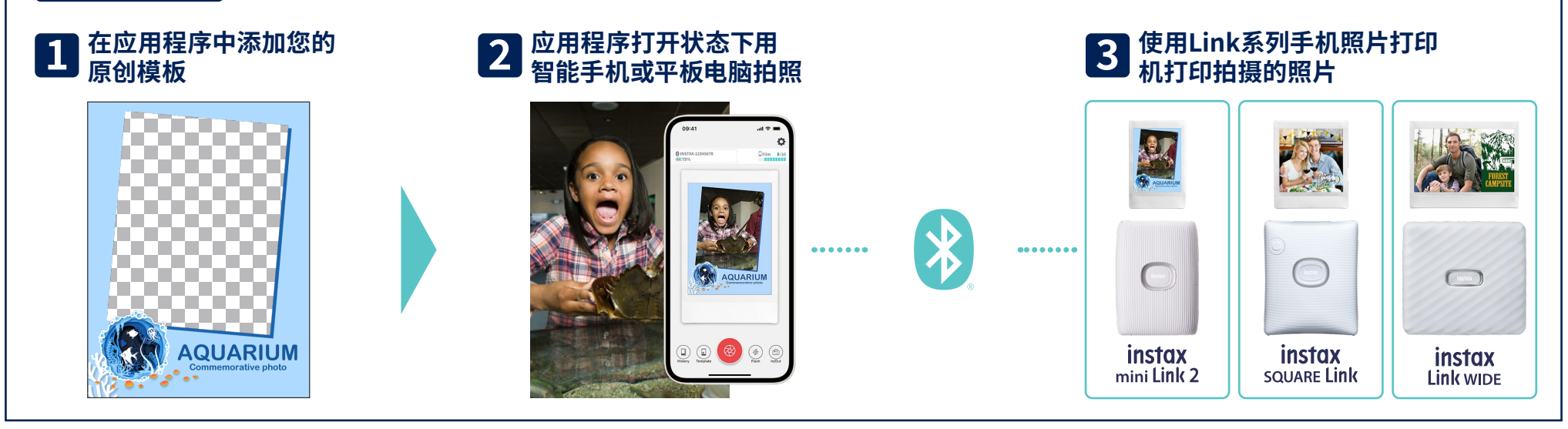

#### 制作独特新颖的活动纪念照片!

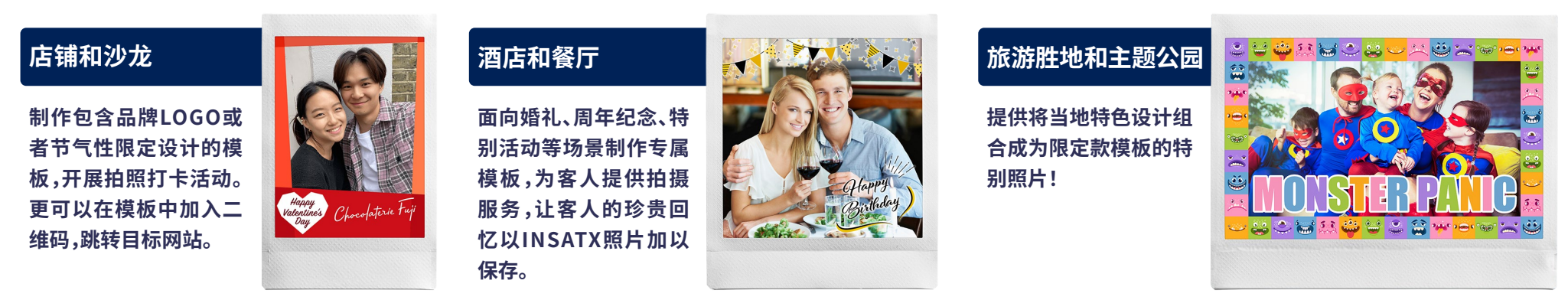

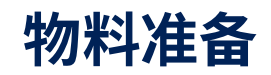

#### INSTAX mini Link 2 / INSTAX SQUARE Link / INSTAX Link WIDE

# (instax)

\*\*关于打印机连接(蓝牙)设置,请参阅设备随附的操作手册。 \*instax mini Link 不能保证正常工作。

#### INSTAX相纸 mini或SQUARE或WIDE

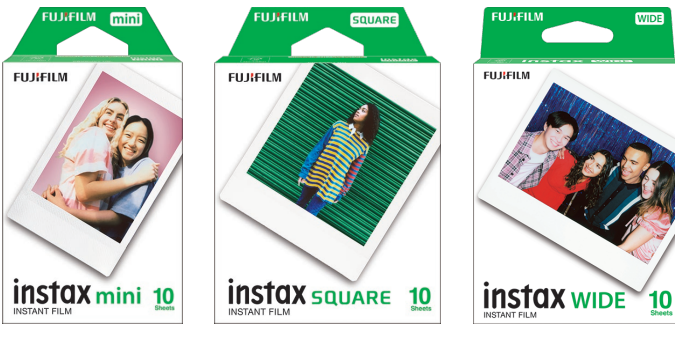

请务必使用正确的相纸尺寸。

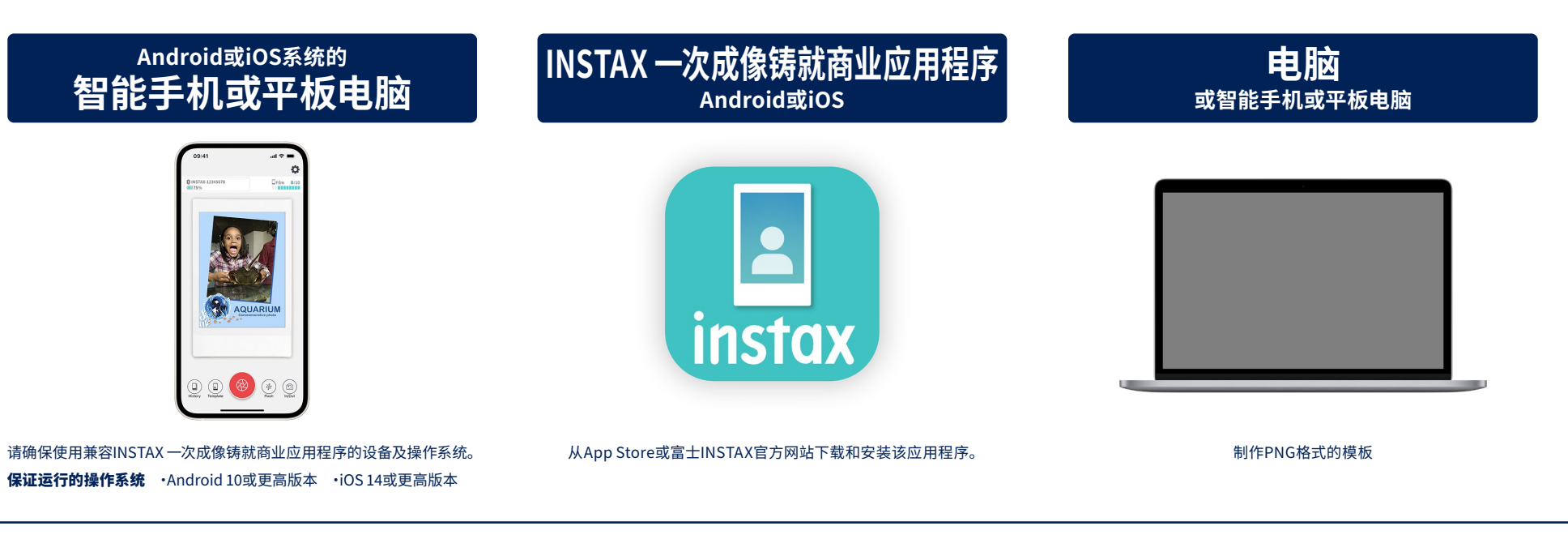

#### 应用程序的使用方法

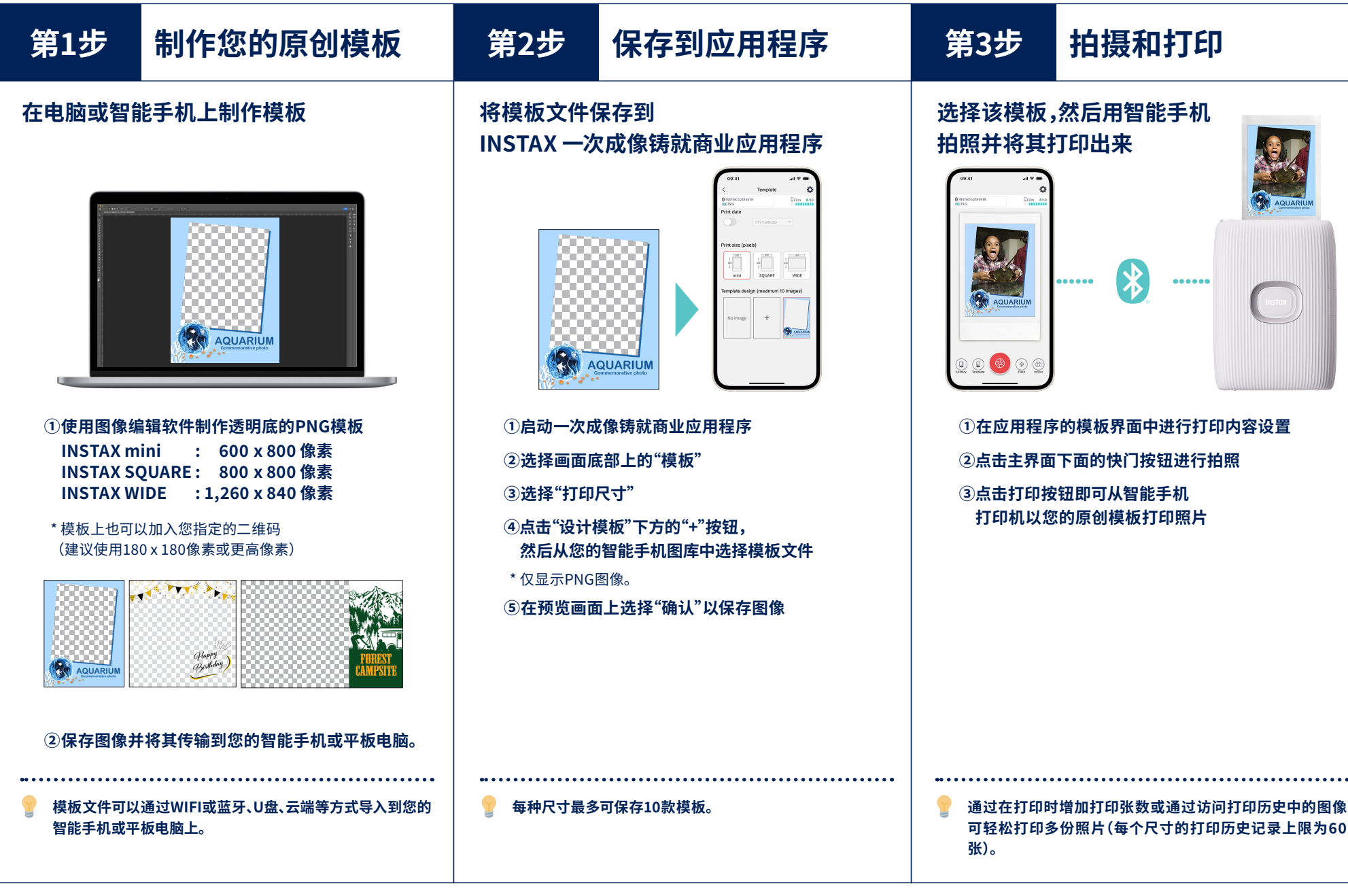

#### 第1步

#### 制作您的个性化模板

**INSTAX** mini

#### 在您的电脑、智能手机或平板电脑上通过图像编辑软件制作原创模板。

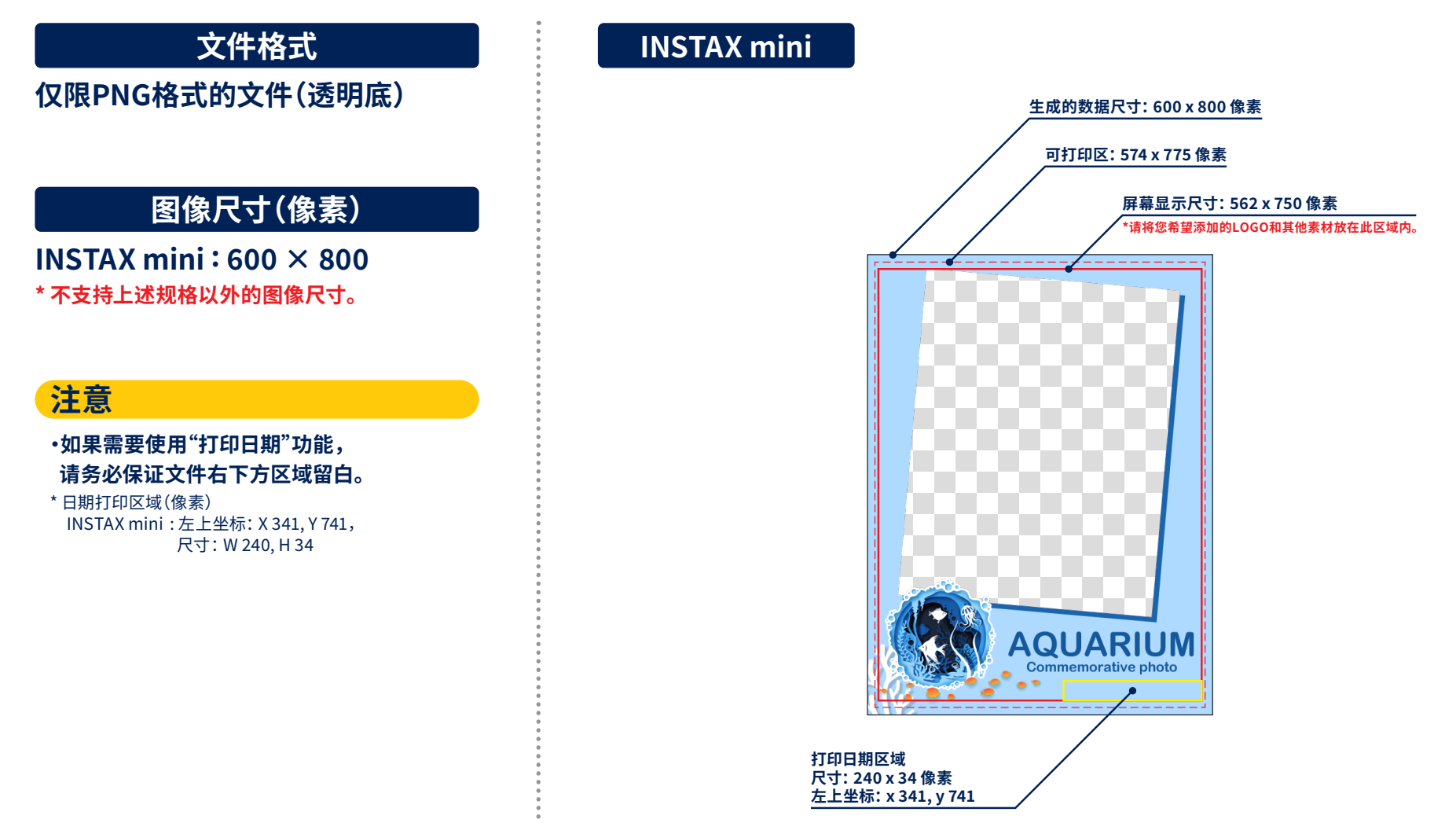

#### 第1步

#### 制作您的个性化模板 INSTAX SQUARE

在您的电脑、智能手机或平板电脑上通过图像编辑软件制作原创模板。

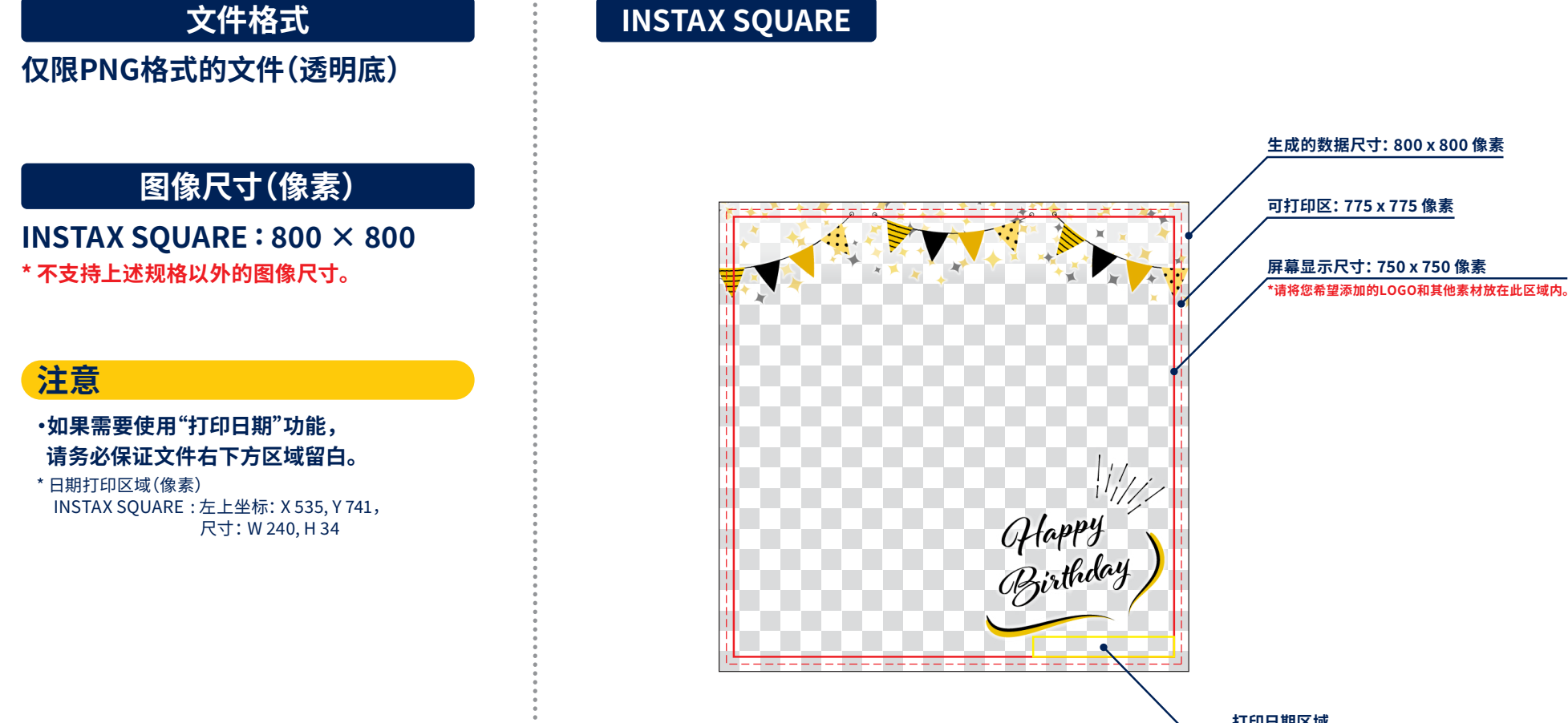

#### 第1步

#### 制作您的个性化模板 INSTAX WIDE

在您的电脑、智能手机或平板电脑上通过图像编辑软件制作原创模板。

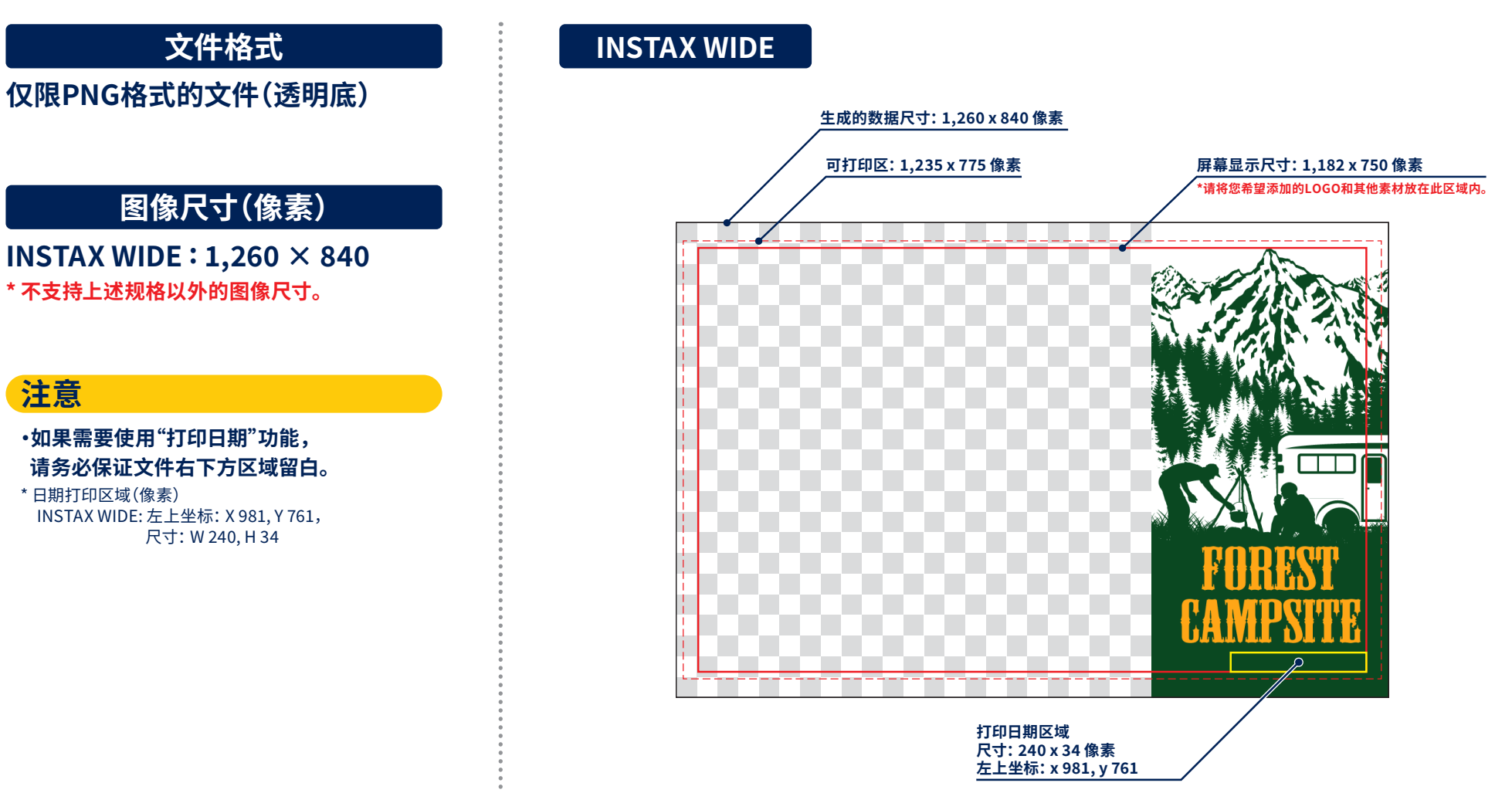

#### 第2步

#### 将模板添加进应用程序

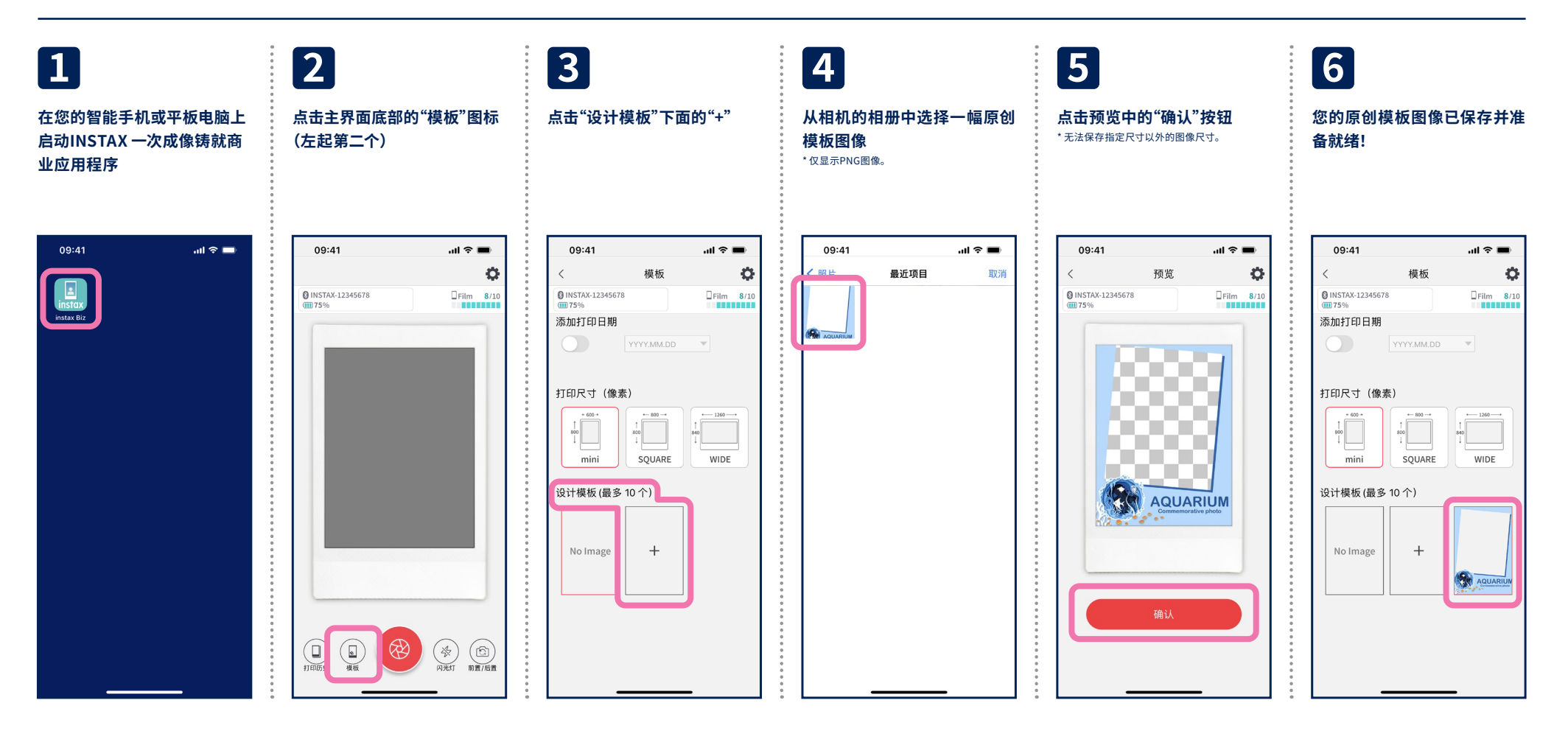

#### 第3步 🕕

## 打印设置

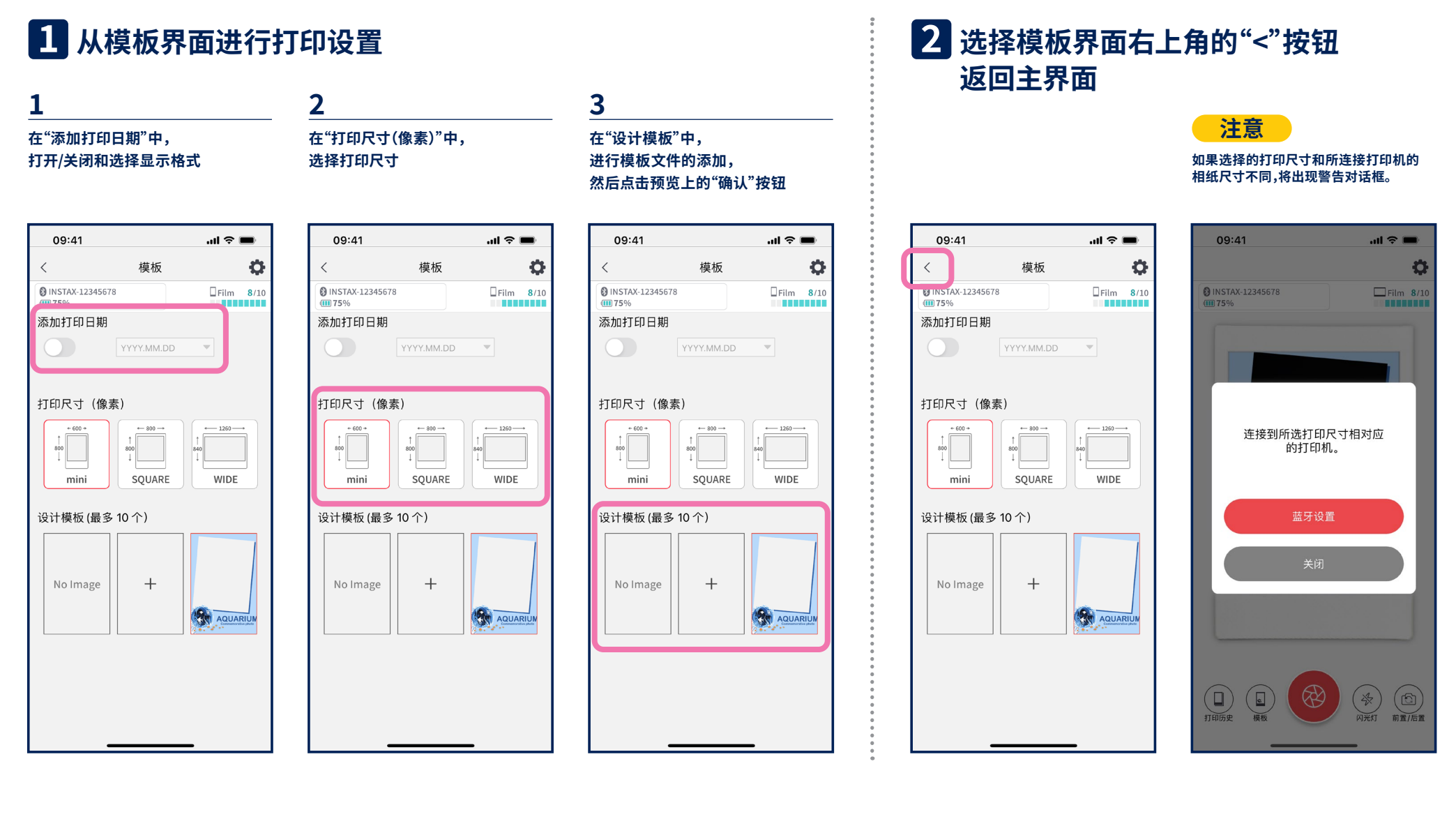

#### 第3步 2

## 拍摄和打印

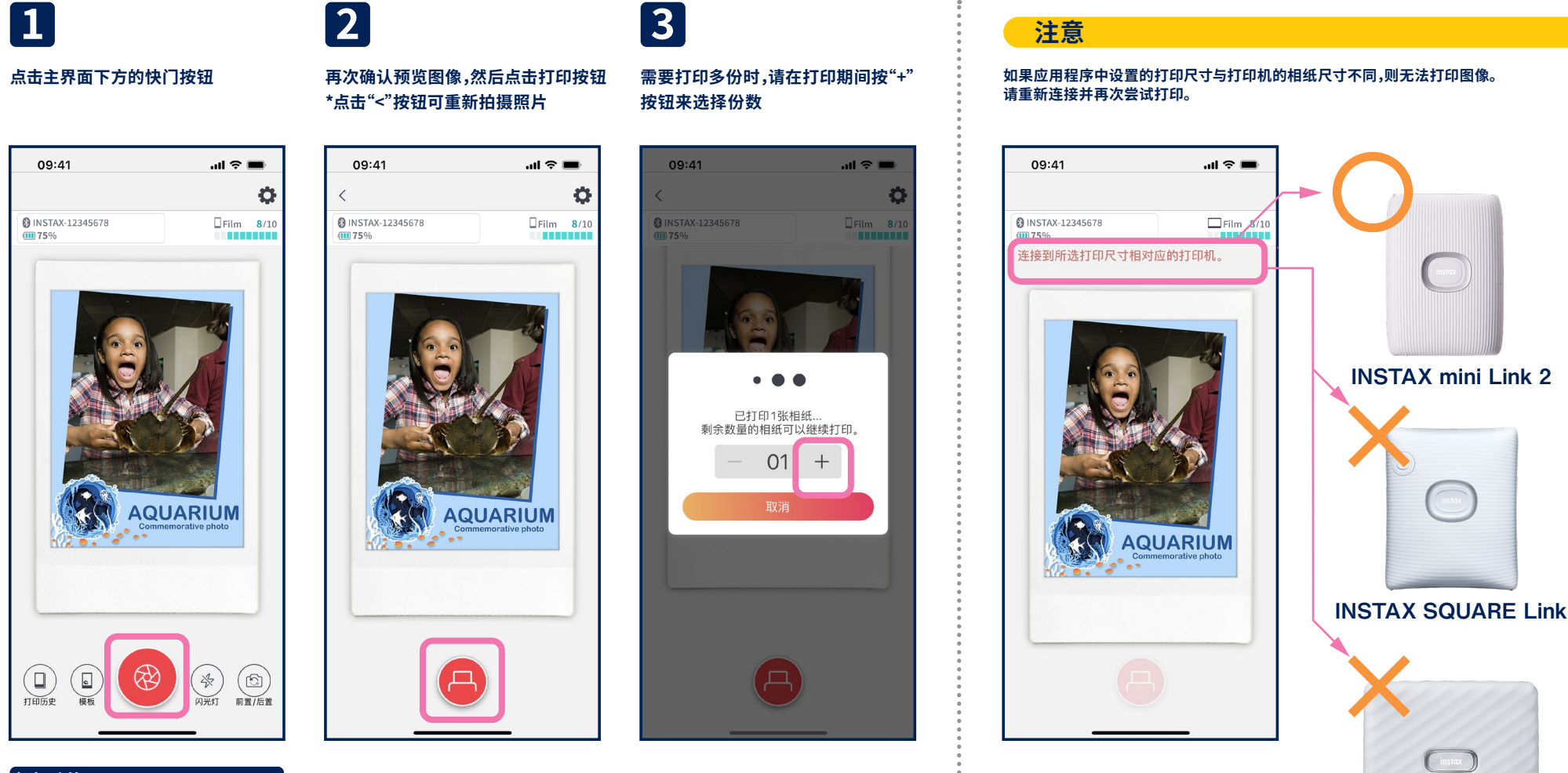

#### 相机功能

- ·点击主界面的相框画面可调整自动曝光或进行对焦
- •在主界面的相框画面上向外捏合或向内捏合可分别放大或缩小
- •打开或关闭闪光灯或设置自动调整闪光灯
- ·切换前置和后置摄像头 \*进入应用程序中的"设置 🗘"界面可设置拍摄定时器

**INSTAX WIDE Link** 

#### 第3步 3

#### 重新打印

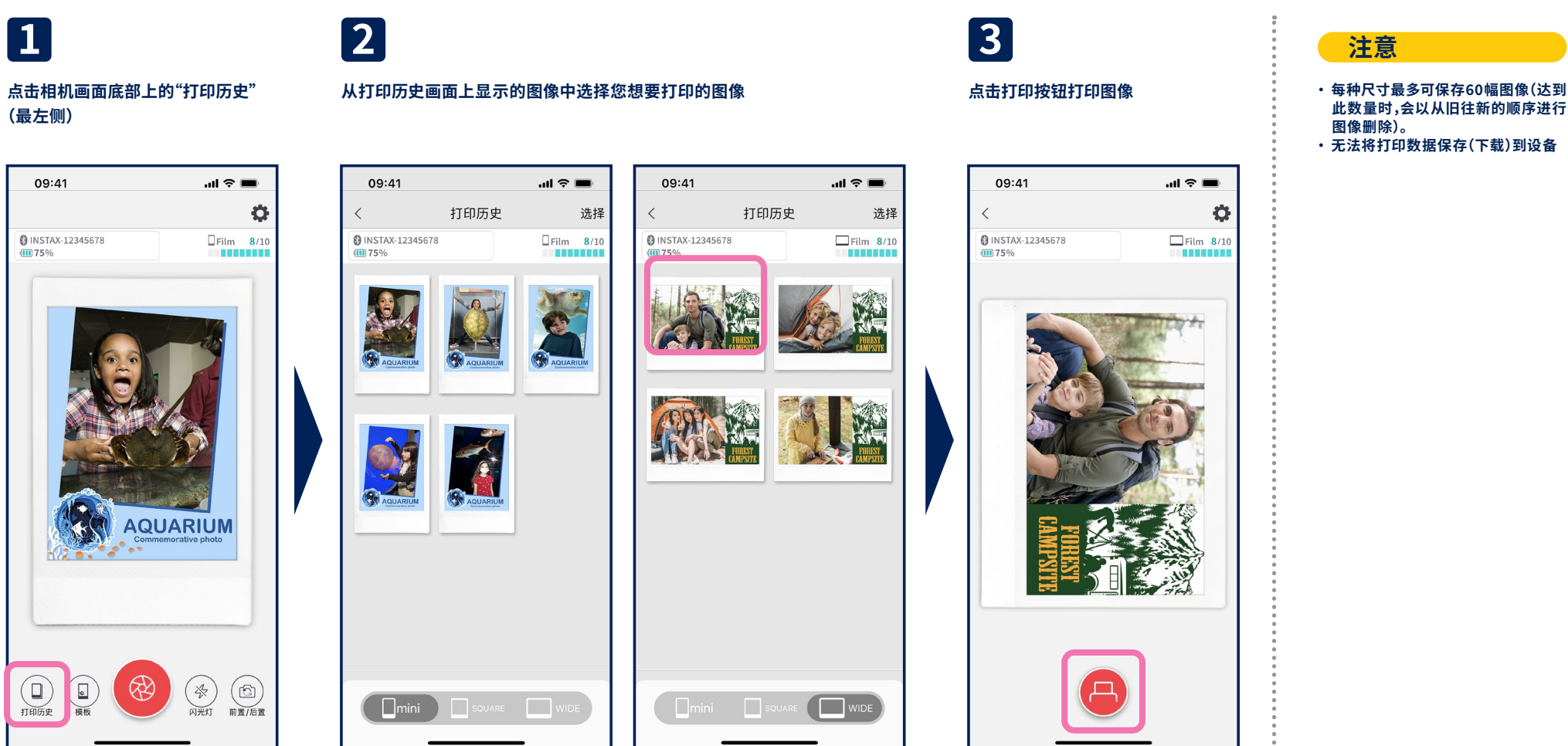

•使用画面底部的选项可切换打印尺寸。如有必要,也可切换所连接的打印机。 ·点击画面右上角的"选择"按钮进入选择模式,可一次性删除多幅图像。